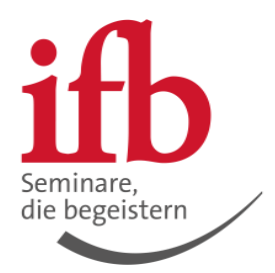

#### In fünf Schritten zur Nutzung der Betriebsrat360-App.

Ziel der Anleitung ist die App in ihrer Umgebung zu installieren und Berechtigungen korrekt zu setzen, damit ausschließlich ihre Betriebsratsmitglieder damit arbeiten können. Die Berechtigungen werden anhand mit Gruppen abgebildet (bestehend aus BR-Mitgliedern) welches auf die App explizit berechtigt wird und somit für alle anderen Mitarbeiter nicht einsehbar ist. Hierzu sind eventuell permission policies und/oder setup policies notwendig.

Bitte beachten Sie, dass es, je nach Version des Admincenters zu leichten Abweichungen kommen kann.

## Inhalt

| 1. | ANMELDEN IM ADMINCENTER                                             | 2 |
|----|---------------------------------------------------------------------|---|
| 2. | RICHTIGEN REITER ÖFFNEN                                             | 2 |
| 3. | APP FREIGEBEN (NICHT NOTWENDIG, WENN EXTERNE APPS FREIGEGEBEN SIND) | 3 |
| 4. | ERFORDERLICHE RECHTE VERGEBEN                                       | 4 |
| 5. | TEAMS-TEAM FÜR DEN BETRIEBSRAT ANLEGEN (FALLS NUR IT BERECHTIGT)    | 5 |

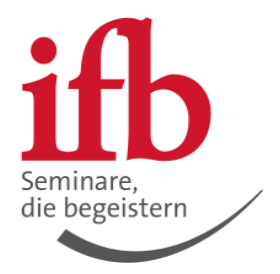

## 1. Anmelden im Admincenter

Teams Admincenter öffnen und mit Administrator Konto anmelden

# 2. Richtigen Reiter öffnen

Den Reiter "Teams apps" aufklappen und den Punkt "Manage apps" öffnen

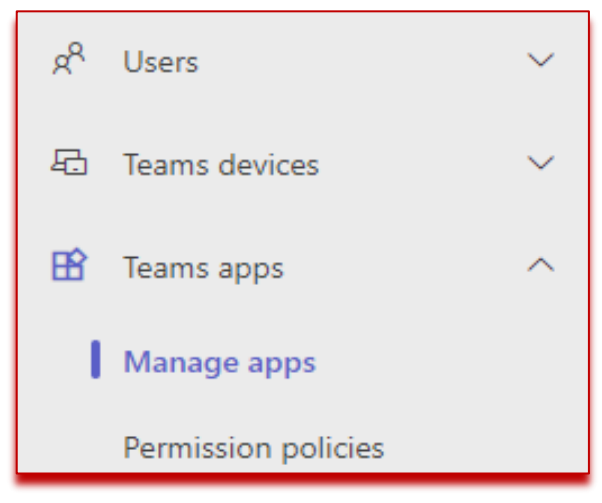

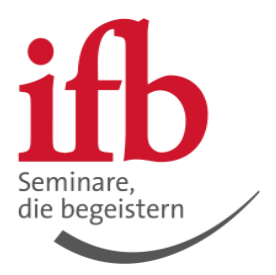

# 3. App freigeben (nicht notwendig, wenn externe Apps freigegeben sind)

Die App "Betriebsrat360" suchen und auf "allow" klicken, falls diese blockiert ist. Sollte die App nicht blockiert sein können Sie zu dem nächsten Schritt gehen.

| Manage apps<br>Control which apps are available<br>approve, and publish custom ag<br>use an app setup policy to pre- | e to install for people in your orga<br>ps made specifically for your org<br>install apps for your users. Learn r | inization by allowing and blockin<br>anization to the app store. After<br>nore about managing apps. | ig apps. You can also upload,<br>managing apps on this page,                                         |                                                                          |                      |                      | Actions $\vee$ |
|----------------------------------------------------------------------------------------------------|----------------------------------------------------------------------------------------------------|----------------------------------------------------------------------------------------------------|----------------------------------------------------------------------------------------------------|--------------------------------------------------------------------------|----------------------|----------------------|----------------|
| Pending approval<br>O<br>Submitted custom apps                                                                       | <b>O</b><br>Updated custom apps                                                                                   | Featured app  Ideas - Emplo Drive engageme publisher attes sharing and tean                         | App details<br>yee ideas<br>the flortlessly with this<br>d agent, simplifying idea<br>collaboration. |                                                                          |                      |                      |                |
| The app management e<br>availability. Note: You c<br>time it takes for admin a                                       | experience has been redesigned! I<br>an save your progress, but mig<br>actions to take effect.                    | t's time to migrate your app per<br>ration can only be completed                                    | mission policies. A step-by-step wi<br>one time. Learn more about the ne                             | zard will assist in updating your app<br>ew app management experience an | d the Get started    |                      |                |
| All apps     All subscription       Browse by     Everything ~       ~ Allow     Slock       % Allow     Slock       | ons                                                                                                    | s                                                                                                   |                                                                                                    |                                                                          |                      | Betriebsrat360       | × 🛚 = 🔅        |
| ✓ Name                                                                                                    | Supported on ③                                                                                                    | App status 🛞                                                                                        | Certification ()                                                                                     | Publisher                                                                | Publishing status () | Requests by users () | Licenses ()    |
| Betriebsrat36<br>Der digitale 360                                                                                    | i0<br>' Assiste                                                                                                   | Blocked                                                                                             | Publisher attested                                                                                   | ifb GmbH und Co. KG                                                      | 221                  | 0                    | 2011<br>2011   |

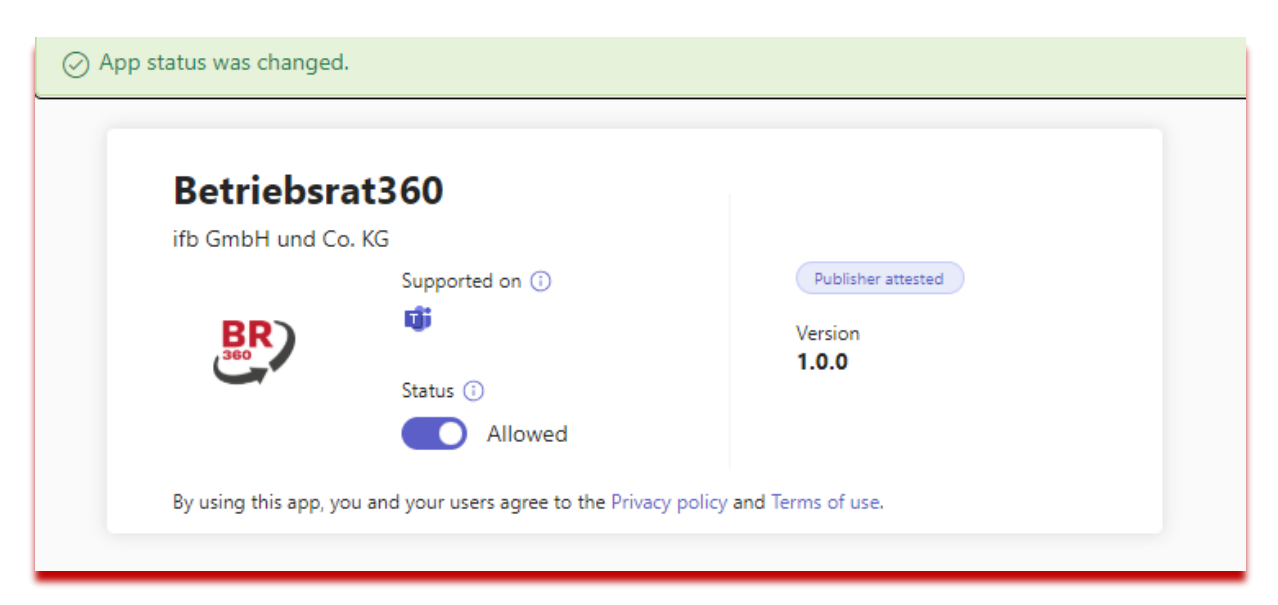

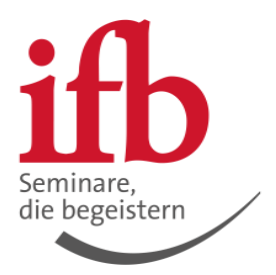

## 4. Erforderliche Rechte vergeben

In dem Reiter Permissions überprüfen, ob der "Admin consent" gegeben ist und die App somit berechtigt ist. Es sollte nach der Zustimmung wie folgt aussehen:

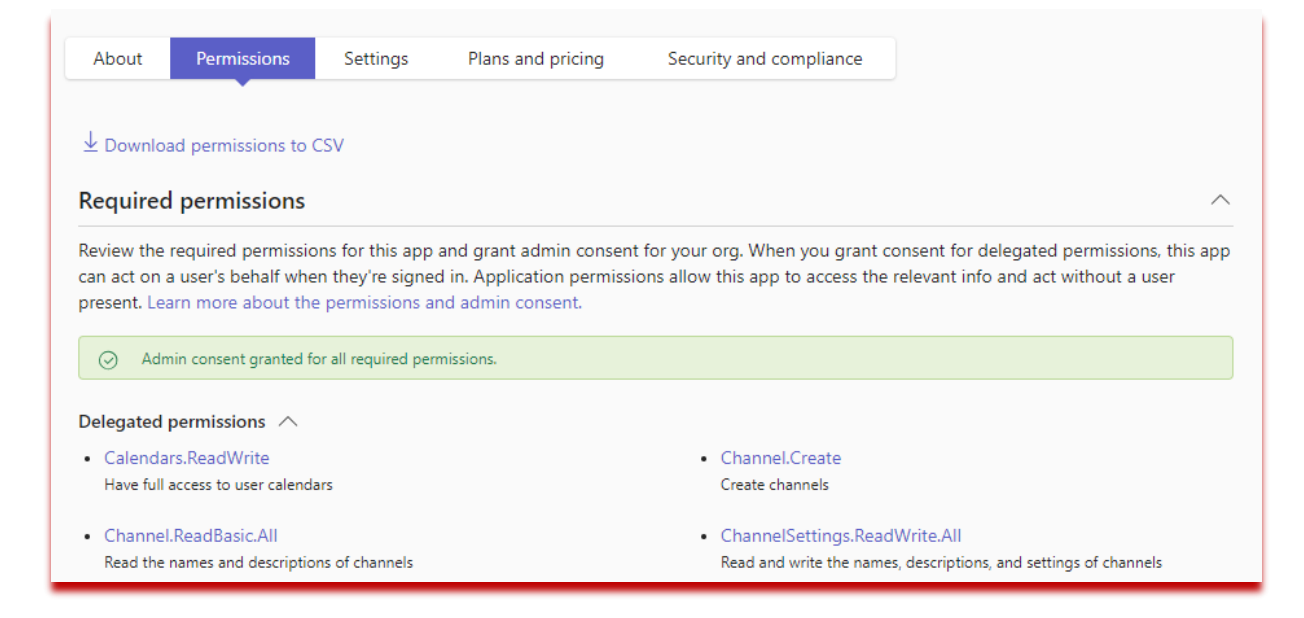

# **Optional:**

Falls Sie die App explizit freigeben mussten, ist an dieser Stelle die Konfiguration der permission policies notwendig. Ziel ist es, dass die Benutzer die App auch tatsächlich in Teams öffnen können. Das wird erreicht, indem Sie die Einstellung "allow specific apps and block all others" auswählen. Ziel der permission policie ist, das Standardteam in Schritt 5 für die Nutzung der App zu berechtigen.

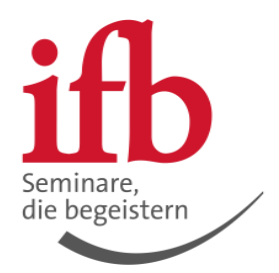

| <b>Third-party apps</b><br>Choose which Teams apps published by a third-party that can be installed by your users. |                                      |                     |  |  |  |  |  |  |  |  |  |
|----------------------------------------------------------------------------------------------------|--------------------------------------|---------------------|--|--|--|--|--|--|--|--|--|
| ⊘ Allow specific apps and block all others                                                                         | ~                                    |                     |  |  |  |  |  |  |  |  |  |
| + Add apps X Remove   1 item                                                                                       |                                      |                     |  |  |  |  |  |  |  |  |  |
|                                                                                                    |                                      |                     |  |  |  |  |  |  |  |  |  |
| ✓ Allowed apps                                                                                                    | App ID                               | Publisher           |  |  |  |  |  |  |  |  |  |
| 😕 Betriebsrat360                                                                                                   | 5cf33782-f5b4-466a-9525-b251e44cecf7 | ifb GmbH und Co. KG |  |  |  |  |  |  |  |  |  |

Wenn Sie Setup policies verwenden, erstellen Sie bitte eine neue policie die identisch aufgebaut ist zu bereits vorhandenen policies um den Usern die App anzupinnen. Die policie können Sie dann dem Standardteam (siehe Schritt 5) zuweisen.

### 5. Teams-Team für den Betriebsrat anlegen (falls nur IT berechtigt)

Damit die App funktioniert, braucht es ein innerhalb der App als Standardteam auswählbares Teams-Team. In diesem Team dürfen **nur** Betriebsratsmitglieder als Mitglieder hinzugefügt werden, damit **nur** diese auf die Unterlagen zugreifen können.

Wenn bei Ihnen, wie in den meisten Betrieben, das Anlegen von Teams nur der IT vorbehalten ist, legen Sie dieses bitte an und fügen Sie in Rücksprache mit dem Betriebsratsgremium die Besitzer (in der Regel vermutlich BRV und Stellvertreter) und Mitglieder (nur die festen BR-Mitglieder) hinzu.

**Wichtig:** Damit alle Änderungen reibungslos übernommen werden, empfehlen wir das Ab- und wieder Anmelden in Teams. Anschließend sollte der Benutzer App innerhalb von Teams, über den Reiter Apps, selbst hinzufügen, wenn es nicht bereits durch die setup policie gesteuert wurde.